## Руководство по изменению параметров родительского контроля в меню приёмников EVO 07A/EVO 09 HD/EVO 09 HD R2

1 — Заходим в Меню и выбираем вкладку «Настройки», далее выбираем строчку «Родительский контроль» и вводим пароль «0000».

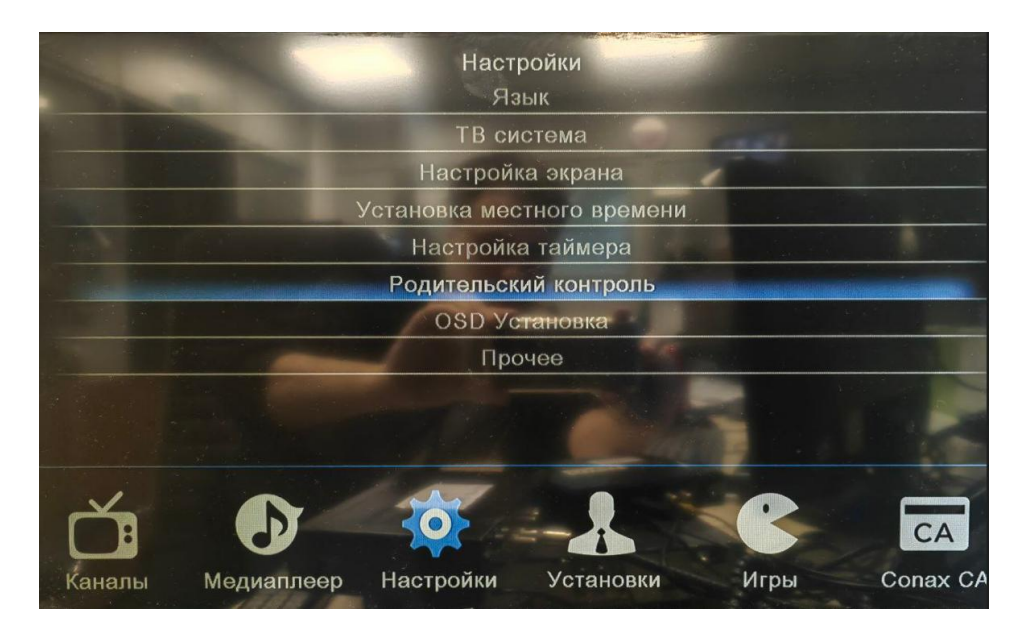

2 – После выбираем возрастной ценз например 18+

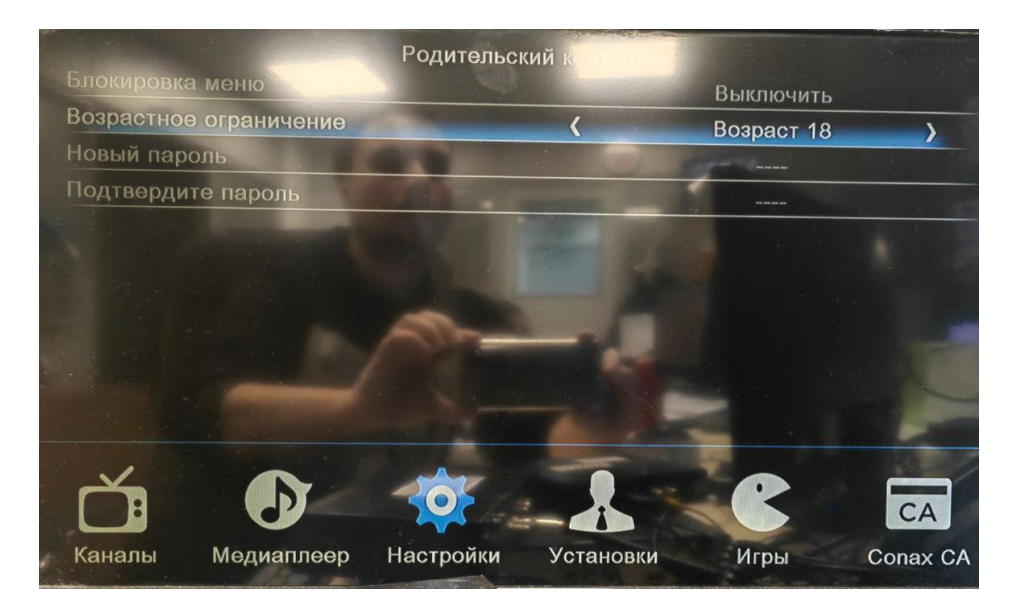

Когда все манипуляции выполнены нажимаем EXIT на пульте, появится окно «Сохранить изменения?», нажимаем ДА.